#### Příručka pro dodavatele na téma odesílání faktur

Center of Excellence (COE)

Listopad 2023

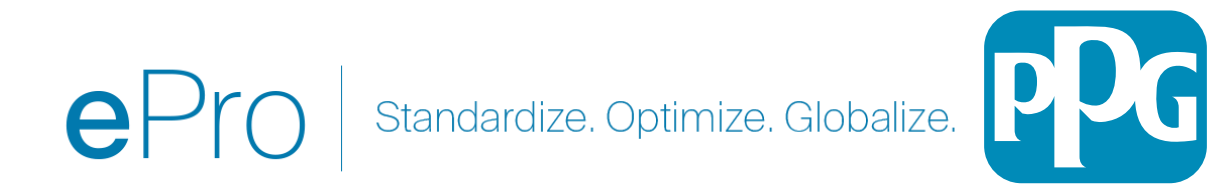

#### Obsah:

- Odkaz na přihlášení na portál dodavatele Jaggaer/PPG je Login + (Přihlásit se) Použijte emailovou adresu a heslo použité při registraci. Pro použití tohoto odkazu MUSÍ být e-mail zaregistrován.
- <u>Základní informace</u>
- <u>Běžné problémy s fakturací</u>
- <u>Vytvoření faktury</u>
- Přidání daní, dopravy a manipulace
- Kontrola chyb a varování
- Další funkce fakturace
- <u>Různé Informace</u>
- Vytváření dobropisů
- <u>Alternativní způsob vytvoření faktury nebo dobropisu</u>

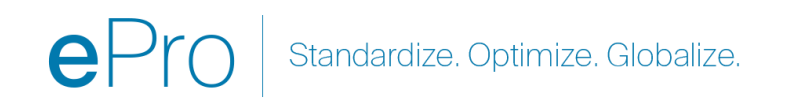

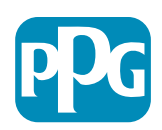

### Základní informace

Faktury zaslané společnosti PPG prostřednictvím portálu Jaggaer musí mít číslo objednávky. Dodavatelé musí vytvořit fakturu z nákupní objednávky (na portálu se nazývá **Sales Order** (Prodejní objednávka)). K faktuře odesílané elektronicky je však nutné přiložit kopii faktury ve formátu PDF, **fakturační údaje zadané a odeslané prostřednictvím portálu jsou údaje, které budou předány společnosti PPG k platbě**. Před odesláním se proto ujistěte, že jsou všechna pole správně vyplněná.

Poznámka: Vytvořením faktury z prodejní objednávky se částka faktury ve výchozím nastavení rovná celkové částce objednávky. Pokud nechcete fakturovat celou objednávku, musíte před odesláním faktury aktualizovat částku faktury.

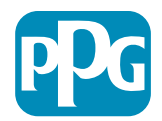

# Běžné problémy s fakturací

- Dodavatel nemůže vytvořit fakturu
- Dodavatel se ještě nezaregistroval na portálu Jaggaer PPG. Tvůrce objednávky by měl vydat žádost o formulář dodavatele, aby si nechal zaslat pozvánku k registraci
- Dodavatel dokončil registraci, ale nevidí ikonu Search (Hledat) pro vytvoření faktury.
  - Uživatel není správcem v záznamu dodavatele a chybí mu role potřebné k fakturaci.
  - Jakmile je dodavatel zaregistrován, může správce přidávat nové uživatele a spravovat uživatelské role přechodem na ozubené kolo s ikonou zámku (Administer) (Správa) >Manage Users (Spravovat uživatele) > Add New User (Přidat nového uživatele)
    - Ujistěte se, že pro Správu objednávek / faktur je uživateli dána role, pokud bude fakturovat na Portálu.
    - Správce může vyhledávat uživatele a aktualizovat role nebo přidávat nové uživatele.

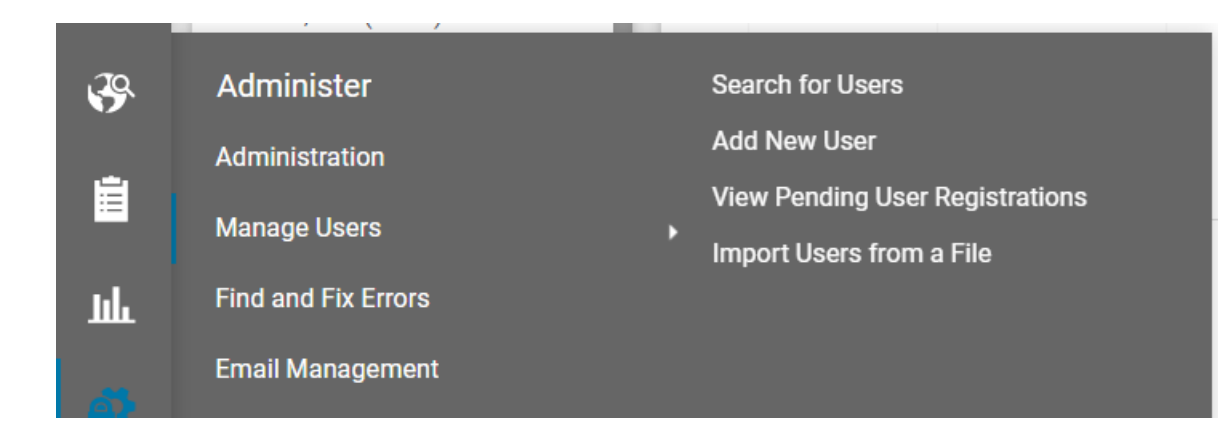

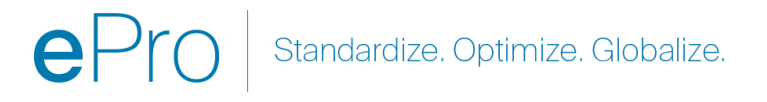

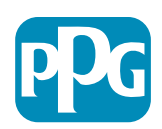

## Vytvoření faktury

Začněte u objednávky v nabídce Orders (Objednávky) > Sales Orders (Prodejní objednávky) > Search for Sales Orders (Vyhledat prodejní objednávky)

Pokud v seznamu nevidíte svou prodejní objednávku, aktualizujte vytvořená kritéria data z položky Last 90 days (Posledních 90 dní) na (All) Vše.

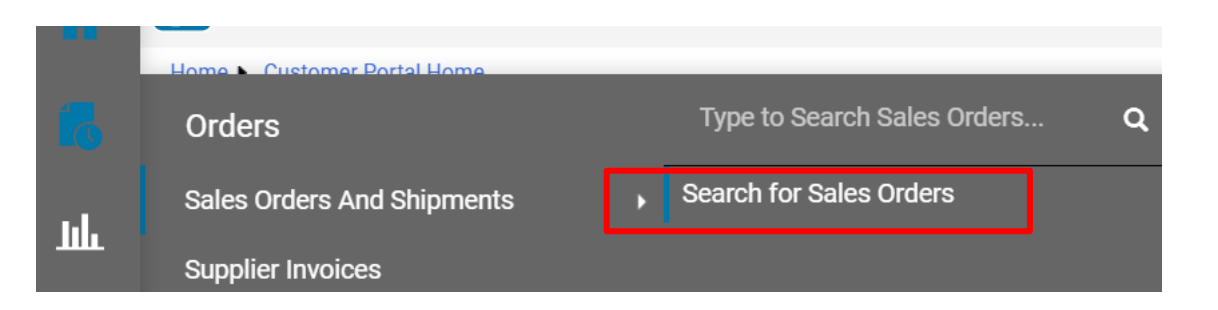

#### ≡ Search Sales Orders

| Quick Filters            | Created Date: Last 90 days 🕶 Quick search | <b>Q</b> ⑦ # |
|--------------------------|-------------------------------------------|--------------|
| Allocation Status 🗸 🗸    | All                                       |              |
| N/A <b>7</b>             | O Within Last 90 days ✓                   |              |
| Not allocated  Show More | O Between and                             | ent          |
| Commodity Code 🗸 🗸       | more options >                            | P100:        |
| 04111000                 | - Apply Cancel                            | NA:          |

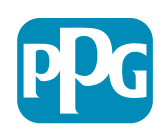

# Vytvoření faktury, pokračování...

Klikněte na odkaz prodejní objednávky, kterou chcete fakturovat

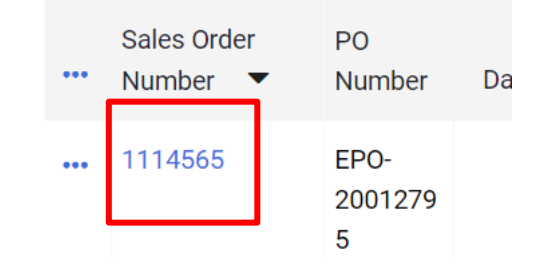

Dále je vpravo nahoře výběrové pole "Create" (Vytvořit). Klikněte na rozbalovací nabídku a vyberte položku "Invoice" (Faktura)

| ۲        | Add Note              | Create 🔻 1 of | 7 Results 👻 < 🗲 |
|----------|-----------------------|---------------|-----------------|
| Invoices | Order Acknowledgments | Invoice       | History         |
|          |                       |               |                 |

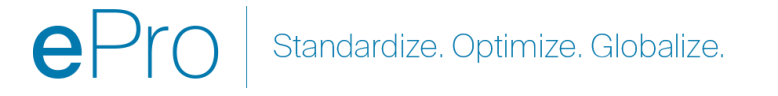

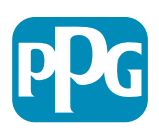

# Důležité: Upozorňujeme na tyto klíčové položky na obrazovce pro zadání faktury.

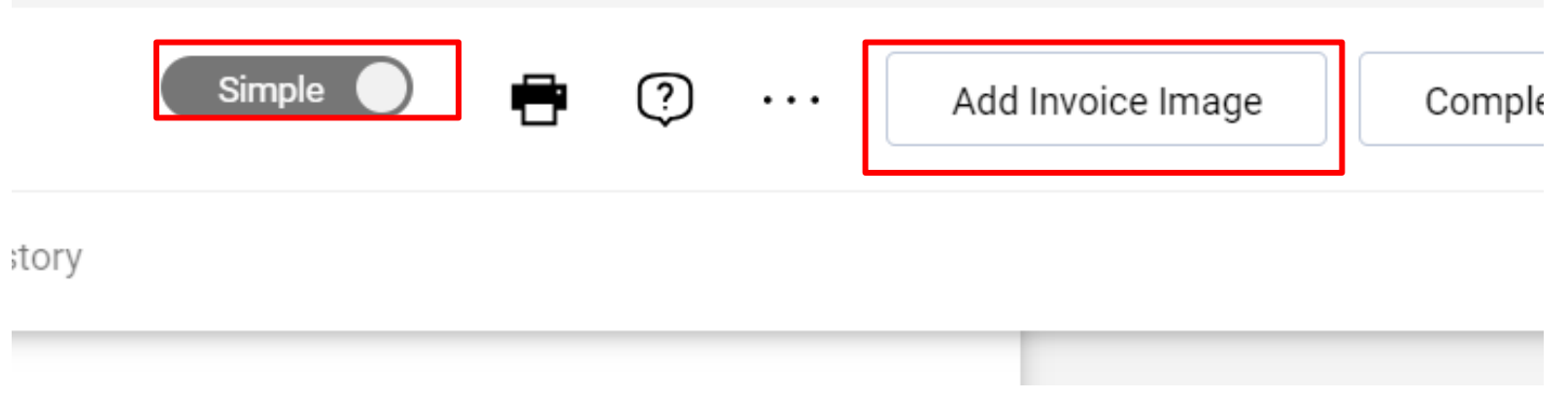

- Přepněte z možnosti Simple (Jednoduchá) na možnost Detailed (Detailní) a přidejte na fakturu daně a/nebo poplatky za dopravu. Podrobné informace o připočtení daně, dopravě a manipulaci jsou uvedeny <u>níže</u>.
- Snímek faktury (PDF) je nutné nahrát pomocí funkce Add Invoice Image (Přidat snímek faktury) z rozbalovací nabídky. Faktura musí být přidána POUZE pomocí tohoto tlačítka, jinak se zobrazí chyba a fakturu nebude možné odeslat.
- Nepřidávejte obrázky faktur pomocí "Attachments tab" (Karty přílohy). Tato část slouží pouze k připojení dalších dokumentů.

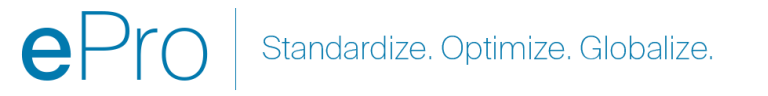

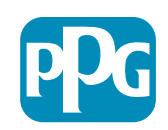

# Pokud fakturu přidáte na nesprávné místo nebo ji nepřidáte vůbec, zobrazí se tato chybová zpráva.

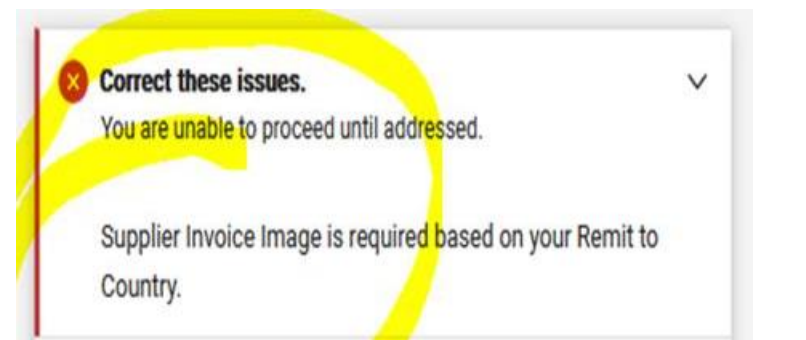

 Snímek faktury (PDF) je nutné nahrát pomocí funkce Add Invoice Image (Přidat snímek faktury) z rozbalovací nabídky. Faktura musí být přidána POUZE pomocí tohoto tlačítka, jinak se zobrazí chyba a fakturu nebude možné odeslat.

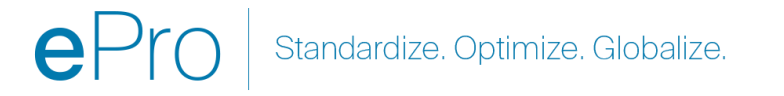

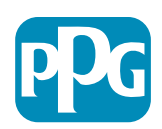

### Vytvoření faktury, pokračování...

Zadejte Invoice Number (Číslo faktury) a Invoice Date (Datum faktury).

Datum splatnosti platby je určeno podle položky Invoice Date (Datum faktury) zadaného na portálu, nikoli podle data na snímku PDF.

Po připojení obrázku faktury a přidání čísla faktury a data faktury nezapomeňte kliknout na tlačítko Save (Uložit).

Před kliknutím na Complete (Dokončit) se ujistěte, že souhrnný součet (mezisoučet, daň, doprava atd.) je správný podle kopie faktury. Až budete připraveni k odeslání, klikněte na Submit (Dokončit).

Informace o datech platby QRG naleznete v Informačním centru ePro | PPG

| h | nvoice • 2        | 737 1             |               |                                    |             |        | Detaile           | a 🖶                | ?     | Add Invoice Image Complete | Save   |
|---|-------------------|-------------------|---------------|------------------------------------|-------------|--------|-------------------|--------------------|-------|----------------------------|--------|
|   | Entry             | Summary           | Messages      | Attachments                        | 1 History   | /      |                   |                    |       |                            |        |
|   | Invoice<br>Number | 2737              |               | United States<br>Phone 1-412-4064  | 760-        |        | Discount, tax, sł | hipping & han      | dling | Summary                    | →      |
|   |                   |                   |               |                                    |             |        | Allocation        |                    |       | DDC Cumpling Destal        |        |
| Г | Invoice 🔺         | 8/15/2023         |               | Billing address                    |             |        | Weighted          |                    |       | PPG Supplier Portai        | ~      |
| L | Date              | mm/dd/yyyy        |               | PPG Industries, Inc                | >           |        |                   |                    |       | 2737 pdf                   |        |
|   | Due Dete          |                   |               | One PPG Place<br>Pittsburgh PA 152 | 72          |        |                   |                    | L     | 2707.04                    |        |
|   | Due Date          | 10/14/2023        | United States |                                    |             |        |                   | Total (525.00 USD) | ~     |                            |        |
|   | Torms             | Inv Dt & Not 60 d | vs (Not 60.)  | Attachments                        | Date        | bbΔ    | Discount          | 0.00               | USD   | Subtotal                   | 500.00 |
|   | Territo           | Inv Dr a Ner oo a | ys (Net 00)   | Attaoninento                       | bute        | , ridd |                   | 0.00               | 000   | Discount                   | 0.00   |
|   | Standard          | Inv Dt & Net 60   | dys           | <u>↓</u> 2737.pdf                  | 11/27/2023  |        |                   |                    |       | Tax1                       | 0.00   |
|   | Payment<br>Terms  |                   |               | Invoice Jua                        | nita Dunham |        | Tax 1             | 0.00               | USD   | Tax2                       | 0.00   |
|   |                   |                   |               | Owner                              |             |        |                   |                    |       | Shipping                   | 25.00  |

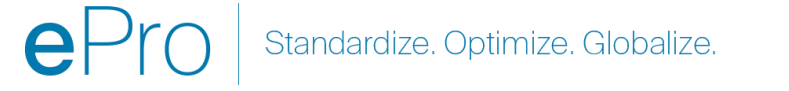

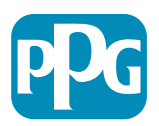

### Přidání daní, dopravy a manipulace

 Pokud je zobrazení zadávání faktury v jednoduchém režimu, klikněte na zaškrtávací políčko v dolní části sekce, chcete-li zobrazit pole pro Tax (Daň), Shipping (Doprava) a Handling (Manipulace).

#### Discount, Tax, Shipping & Handling

- U položky Allocation (Alokace) pro umístění v USA a Kanadě by měla být VŽDY zvolena možnost Weighted (Vážené). Prosím, NEMĚŇTE tuto volbu, nebo vaše platba bude pokráceno o případné daně, poštovné a balné uvedené v záhlaví.
- Do těchto polí zadejte příslušnou daň, dopravu a manipulaci. NEZADÁVEJTE je jako samostatné řádkové položky do sekce řádkových položek objednávky, pokud vaše objednávka nebyla vytvořena se samostatnou nákladní tratí.
- Po zadání daní, dopravy a manipulace přejděte dolů do sekce Line Item (Řádková položka) pro úpravu částky / množství k fakturaci na každém řádku. Na kartě pro zadávání faktur je ve výchozím nastavení uvedeno celé množství / částka objednávky, proto je důležité před odesláním faktury aktualizovat jednotlivé položky, aby byla zajištěna její správnost.
- Možná budete muset některé řádky odstranit, pokud je NEFAKTURUJETE. Pokud je to nutné, nejprve uložte pomocí "Save" (Uložit), odeberte řádkovou položku a poté ji znovu uložte. Poté aktualizujte všechny potřebné částky. Další podrobnosti naleznete na dalším snímku.

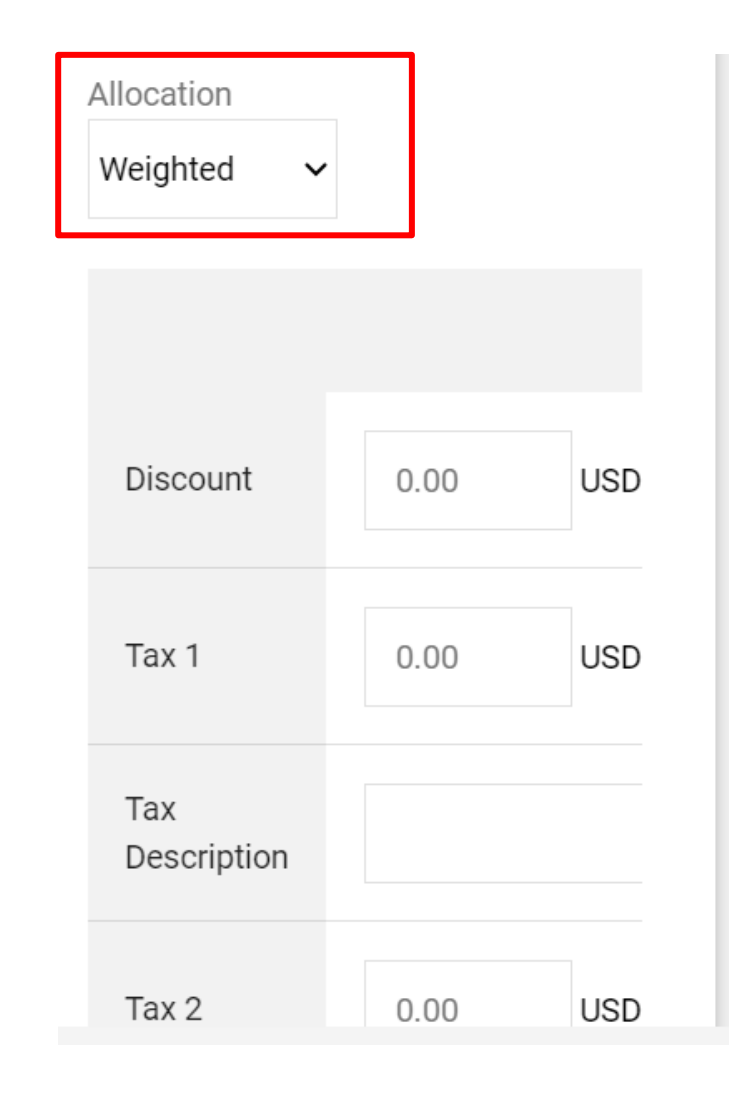

Standardize. Optimize. Globalize.

#### Aktualizace řádkových položek

Upravte každý řádek tak, aby uváděl částku nebo množství, které má být fakturováno na aktuální faktuře.

- Zrušené řádky by neměly být fakturovány.
- Klikněte na malou rozevírací nabídku a vyberte možnost Remove Selected Item (Odebrat vybrané položky). Tím zajistíte, že na aktuální faktuře budou účtovány pouze správné řádky.
- Po každém kroku vždy uložit ukládejte pomocí tlačítka "Save" (Uložit).

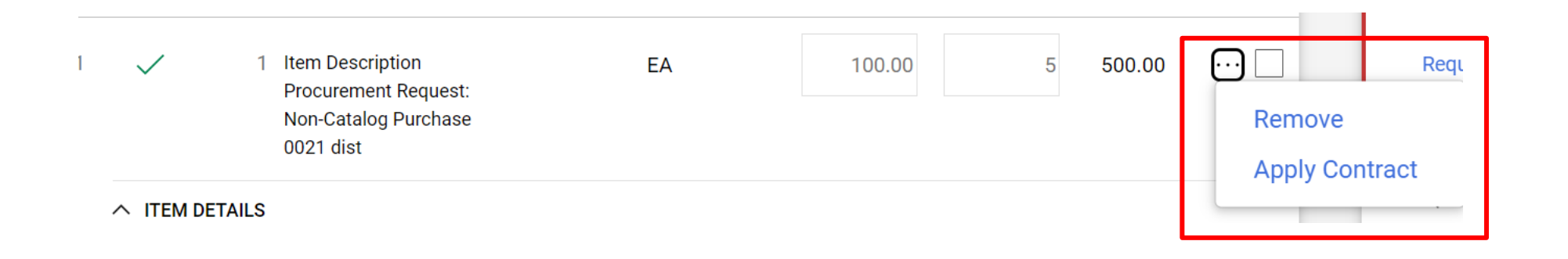

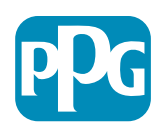

### Kontrola chyb a varování

 Před kliknutím na možnost Complete (Dokončit) a odesláním faktury zkontrolujte všechny uvedené chyby (červené) a varování (žluté). Před odesláním faktury je nutné opravit chyby. Varování nezabrání odeslání faktury, ale naznačují případy, které mohou zpozdit platbu faktur. Příklad: Fakturace řádku, který je zrušen, přeruší kontrolu faktury a opravu ze strany společnosti PPG. Příklad: Aby mohla být faktura proplacena, musí kontaktní osoba společnosti PPG vystavit potvrzení (potvrzující poskytnutí zboží/služeb).

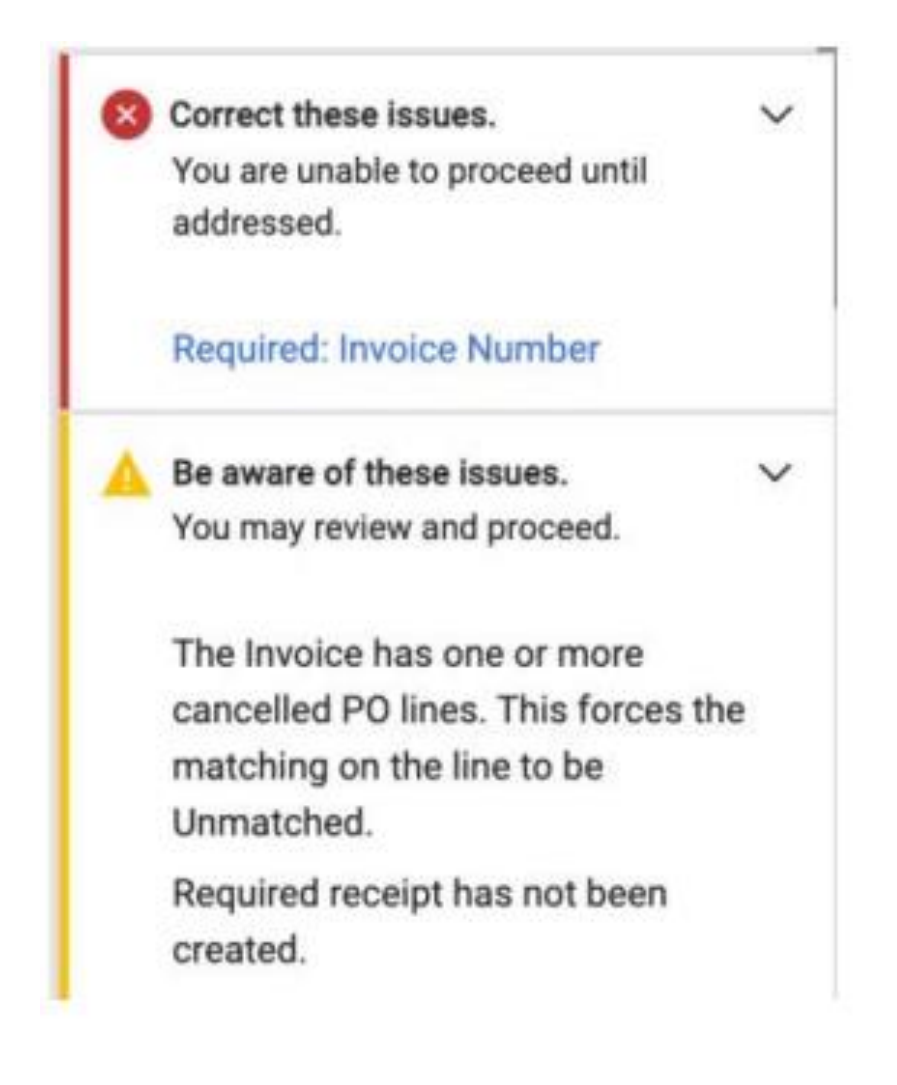

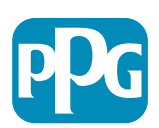

#### **Různé Informace**

|            | Orders                     | Type to Search Sales Orders Q             |  |
|------------|----------------------------|-------------------------------------------|--|
| 0          | Sales Orders And Shipments | View Draft Supplier Invoices              |  |
| *          | Supplier Invoices          | View Invoices Returned for Buyer Changes  |  |
| 107        |                            | Create Supplier Invoice                   |  |
| 26         |                            | Import Invoices                           |  |
| <b>\\$</b> |                            | Search for Supplier Invoices              |  |
| <i>~</i>   |                            | View Saved Searches for Supplier Invoices |  |

Po dokončení faktury se zobrazí nová obrazovka s informací, že vaše faktura byla úspěšně odeslána, a bude vám poskytnuto automatické číslo faktury Jaggaer EIV-00xxxxxx. Pokud se vám tato obrazovka nezobrazí, je pravděpodobné, že se faktura neodeslala správně, a možná budete muset přejít do vyhledávání (papír s hodinami) > Supplier invoices (Dodavatelské faktury) > View Draft Supplier Invoices (Zobrazit koncepty dodavatelských faktur), abyste fakturu znovu vybrali a dokončili.

Pokud nevidíte řádek, který očekáváte, nebo pokud nejste schopni zpracovat fakturu na základě informací o objednávce, obraťte se před odesláním faktury na tvůrce objednávky, aby to vyřešil.

Pro dotazy/výkazy po splatnosti týkající se faktur, které již byly zpracovány v systému Jaggaer, vyhledejte dodavatelské faktury > Search for Supplier Invoices (Hledat dodavatelské faktury) a vyberte stav platby a datum splatnosti.

Pokud je stav platby zrušen nebo probíhá, kontaktujte tvůrce objednávky. •Pokud je stav platby splatný, zaplacený nebo po splatnosti, použijte k identifikaci svého kontaktu následující:

- •EMEA <u>Najděte správný kontakt pomocí tohoto seznamu</u>
- •USCA Najděte správný kontakt zde. Při kontaktování oddělení AP mějte u sebe správná čísla faktury a objednávky

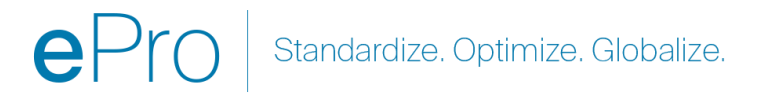

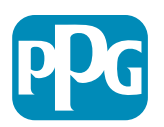

### Další funkce fakturace – textové zprávy

Kontaktní osoby společnosti PPG mohou posílat zprávy v rámci fakturace. Karta Messages (Zprávy) zobrazí všechny zprávy pro každou fakturu. Klikněte na symbol + a odpovězte nebo odešlete zprávu kontaktní osobě společnosti PPG.

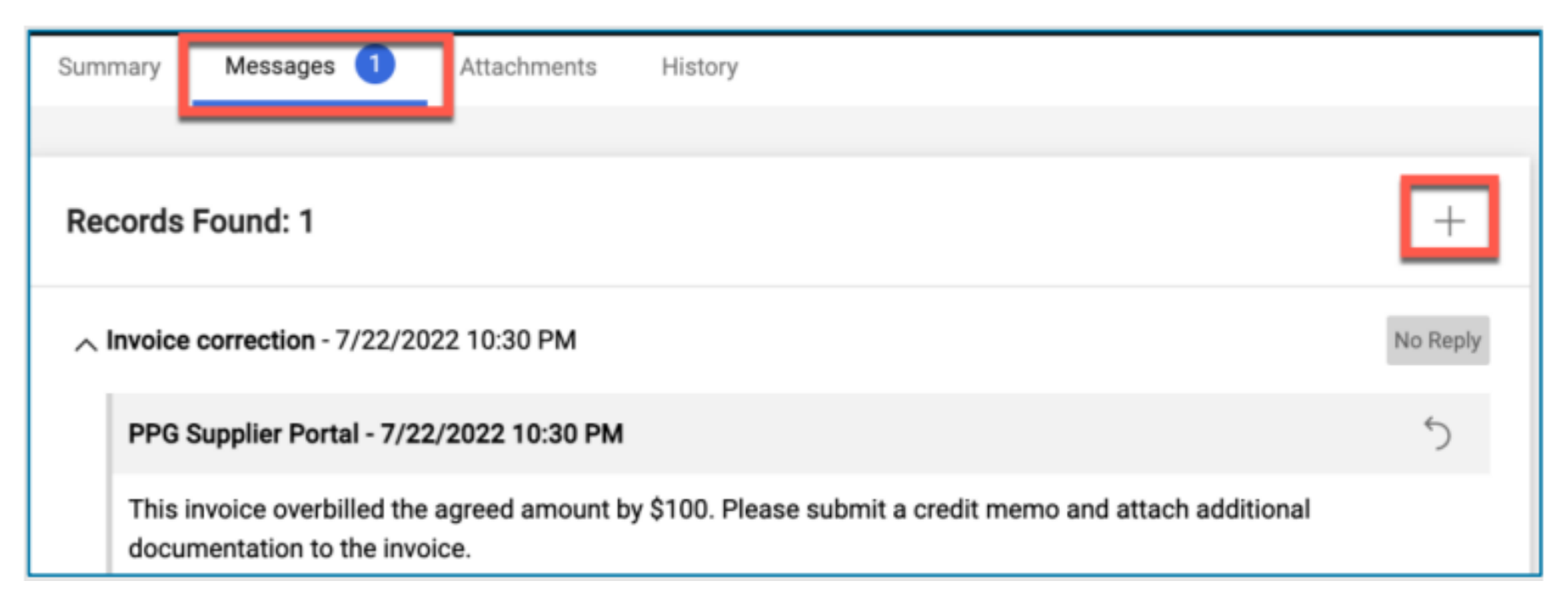

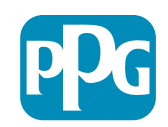

# Vytváření dobropisů

Dobropisy by měly být vytvořeny přímo z faktury, kterou je třeba dobropisovat. Přejděte na seznam faktur.

Vyberte příslušnou fakturu.

Z rozbalovací nabídky akcí vyberte možnost Create Credit Memo (vytvořit dobropis)

TIP: Využijte možnost Copy to new invoice (Kopírovat na novou fakturu) pro rozšířené objednávky, které jsou fakturovány vícekrát. Nezapomeňte aktualizovat data faktur, částky, daně, dopravu a manipulaci!

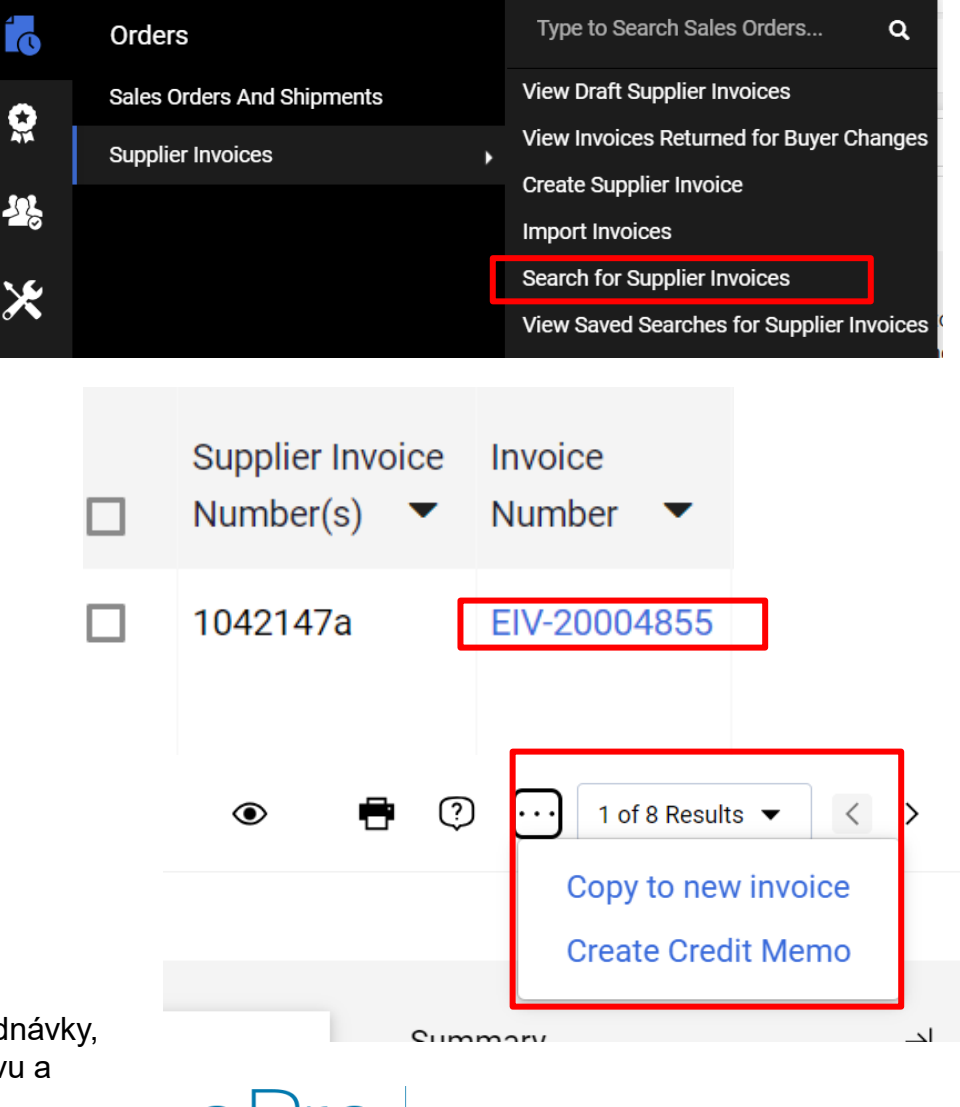

Standardize. Optimize. Globalize.

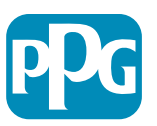

# Alternativní způsob vytvoření faktury/Dobropisu

- Přejděte na domovskou stránku a do části Create Invoice / Credit Memo (Vytvořit fakturu/Dobropis)
- Vyberte typ (Invoice/Credit Memo (Faktura/Dobropis))
- Přidejte Invoice No (Č. faktury)
- Přidejte Invoice Date (Datum faktury)
- Přidejte PO Number (Číslo objednávky) a klikněte na Create (Vytvořit)
- POZNÁMKA: Pokud zvolíte dobropis, potřebujete ještě číslo faktury a datum faktury, pak klikněte na související číslo faktury a dále. Vyberte fakturu, kterou připisujete. MUSÍTE mít fakturu, kterou připisujete. Vyberte částku, která bude záporná a takto by měla zůstat.

| Create Invoice / | Create Invoice / Credit Memo |                |  |
|------------------|------------------------------|----------------|--|
| Туре             | Invoice O Credit Memo        |                |  |
| Invoice No.      |                              |                |  |
| Invoice Date     | 11/27/2023                   |                |  |
|                  | mm/dd/yyyy                   |                |  |
| Supplier         | The Kyoshi Warriors 🗸        |                |  |
| PO Number        | Optional PO Number           |                |  |
| Currency         | US Dollar 🗸                  | _              |  |
|                  |                              | Create         |  |
|                  |                              | $\mathbf{Pro}$ |  |
|                  |                              | <b>e</b> Pro   |  |

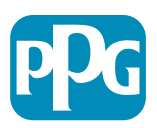